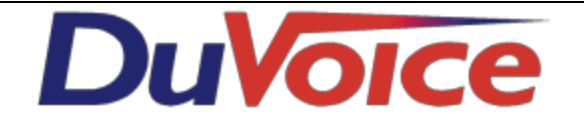

| Title            | Digital Media Gateway using Digital |
|------------------|-------------------------------------|
| Document         | dmg1000-digital-sip-in              |
| Last update      | 2013/01/10                          |
| DuVoice Versions | 5.XX                                |
| Switch Versions  | N/A                                 |

### **Table of Contents**

DMG 1000 Configuration IP (default) Mgmt Protocols (default) Routing Table (default) TDM > Digital TDM > General Avaya Definity Mitel VOIP > General (default) VoIP > Network Groups (default) VoIP > Media VoIP > Authentication (default) **PBX** Configuration <u>Avaya</u> Station Programming **Button Programming** Meridian **DuVoice Configuration** Lines **SIP** Configuration MWI Testing **DMG** Testing **Test channels** Dianostics > Tests > TDM Self Test <u>Test MWI</u>

Diagnostics > Tests > TDM

# **DMG 1000 Configuration**

## IP (default)

Dialogic DMG's are shipped from the factory with the IP address 10.12.13.74. This IP Address will need to be changed to match the existing network configuration. This can be done using either a small router configured temporally for this sub-net or by using a cross-over cable with the a system configured for the same sub-net.

Default username is **admin** and password **IpodAdmin** (case-sensitive).

| IP Settings, LAN1                 |                   |  |  |
|-----------------------------------|-------------------|--|--|
| MAC                               | 00-a0-e6-89-d5-7c |  |  |
| * Client IP Address               | 10.12.13.74       |  |  |
| * Client Subnet Mask              | 255.255.255.0     |  |  |
| * Default Network Gateway Address | 0.0.0.0           |  |  |
| * BOOTP Enabled                   | No                |  |  |
| * SNTP Server IP Address          |                   |  |  |

## Mgmt Protocols (default)

| Management Protocols                |                 |  |  |  |  |
|-------------------------------------|-----------------|--|--|--|--|
| E-mail                              |                 |  |  |  |  |
| E-Mail Alarms Enabled               | No 👻            |  |  |  |  |
| E-Mail Minimum Alarm Severity       | Info 👻          |  |  |  |  |
| Destination E-Mail List             |                 |  |  |  |  |
| E-Mail Server IP Address            |                 |  |  |  |  |
| Source E-Mail Address               | alarm@pbxgw.com |  |  |  |  |
| SysLog                              |                 |  |  |  |  |
| * SysLog Server IP Address          |                 |  |  |  |  |
| Alarms to Syslog Enabled            | No 👻            |  |  |  |  |
| SysLog Minimum Alarm Severity       | Info 👻          |  |  |  |  |
| Diagnostics Trace to SysLog Enabled | No 👻            |  |  |  |  |
| SNMP                                |                 |  |  |  |  |
| SNMP Traps Enabled?                 | No 👻            |  |  |  |  |
| SNMP Minimum Alarm Severity         | Info 👻          |  |  |  |  |
| SNMP Trap IP List                   | 255.255.255.255 |  |  |  |  |
| * SNMP Community Name               | public          |  |  |  |  |
| * SNMP System Name                  |                 |  |  |  |  |
| * SNMP System Contact               |                 |  |  |  |  |
| * SNMP System Location              |                 |  |  |  |  |
| Web Server                          |                 |  |  |  |  |
| * HTTP Server Enabled               | Yes 👻           |  |  |  |  |
| * HTTPS Server Enabled              | No 👻            |  |  |  |  |
| Telnet                              |                 |  |  |  |  |
| * Telnet Server Enabled             | Yes 👻           |  |  |  |  |
| Serial Ports                        |                 |  |  |  |  |
| * Maintenance Port Enabled          | Yes 👻           |  |  |  |  |

# Routing Table (default)

Failure to enter the routing IP address will result in calls from the PBX not being directed to the DuVoice system.

|                                                                         |                              |        | Ro         | outer Configuration | n           |         |                                 |
|-------------------------------------------------------------------------|------------------------------|--------|------------|---------------------|-------------|---------|---------------------------------|
| Inbound TDM Rul                                                         | es 🔘 Inbound VoIP Rules      | 🔘 та   | OM Trunk G | roups 🔘 VoIP Hos    | t Groups    |         |                                 |
|                                                                         |                              |        |            |                     |             |         |                                 |
| Select Enable                                                           | Rule Labe                    | 1      | 1          | Request T           | ype         | Tr      | unk Group                       |
|                                                                         | InboundTdm                   |        |            | Any                 |             | TdmAll  | ^                               |
|                                                                         | Jineeanaren                  |        |            | 1.49                |             |         |                                 |
|                                                                         |                              |        |            |                     |             |         |                                 |
|                                                                         |                              |        |            |                     |             |         |                                 |
|                                                                         |                              |        |            |                     |             |         |                                 |
|                                                                         |                              |        |            |                     |             |         |                                 |
|                                                                         |                              |        |            |                     |             |         |                                 |
|                                                                         |                              |        |            |                     |             |         |                                 |
|                                                                         |                              |        |            |                     |             |         |                                 |
|                                                                         |                              |        |            |                     |             |         | +                               |
|                                                                         | Move                         | e Sele | cted Row:  | Up Down             | To Position | 1       |                                 |
|                                                                         |                              | _      |            |                     |             | Maximum | Number of Inbound TDM Rules: 40 |
| Add Rule Delete R                                                       | lule                         |        |            |                     |             |         |                                 |
|                                                                         |                              |        |            |                     |             |         |                                 |
| Detailed Configuration                                                  | for Inbound TDM Rule: Inboun | dTdm   |            |                     |             |         |                                 |
|                                                                         |                              |        | Tabawa     |                     | tation -    |         |                                 |
| Hide CPID Mat                                                           | china                        |        | Inboun     | d IDM Request Ma    | tening      |         |                                 |
| (                                                                       | alling Party                 |        |            | Called Party        |             |         | Redirecting Party               |
| Number *                                                                |                              | Num    | nber       | *                   |             | Number  | *                               |
| Name *                                                                  |                              | Nam    | ne         | *                   |             | Name    | •                               |
|                                                                         |                              |        |            | -                   | 1           |         | ·]                              |
|                                                                         |                              |        |            | Outbound Routes     |             |         |                                 |
| Device Se                                                               | election                     |        |            |                     |             |         |                                 |
| Outbound                                                                | VolP                         | -      | Host       | VoipGroup-1         | •           | Route   | Bridged 🗸                       |
| Hide CPID Mar                                                           | ipulation                    |        | Group      | ,                   |             | Method  |                                 |
| Calling Party Called Party Redirecting Party                            |                              |        |            |                     |             |         |                                 |
| Number                                                                  | S                            |        | Number     | D                   |             | Number  | R                               |
| Name                                                                    | s                            |        | Name       | D                   |             | Name    | R                               |
| Hax Select Primary / Alternate Route                                    |                              |        |            |                     |             |         |                                 |
| Drimper     Alt=1     Alt=2     Alt=2     Alt=4     Add Alternate Route |                              |        |            |                     |             |         |                                 |
|                                                                         | te Delete Delete             |        |            |                     |             |         |                                 |
| Dele                                                                    |                              | Delet  | =          |                     |             |         |                                 |

Routing Table > VoIP Host Groups

Enter the IP address of the DuVoice system under VoipGroup-1

|                                                                                | Router Configura | tion           |                  |  |  |  |  |
|--------------------------------------------------------------------------------|------------------|----------------|------------------|--|--|--|--|
| 🔘 Inbound TDM Rules 🔘 Inbound VoIP Rules 🔘 TDM Trunk Groups 🔘 VoIP Host Groups |                  |                |                  |  |  |  |  |
|                                                                                |                  |                |                  |  |  |  |  |
| Select Name                                                                    | Load-Balanced    | Fault-Tolerant | Network Group    |  |  |  |  |
| VoipGroup-1                                                                    | false 💌          | false 💌        | Network Group #1 |  |  |  |  |
|                                                                                | ,                |                |                  |  |  |  |  |
|                                                                                |                  |                |                  |  |  |  |  |
|                                                                                |                  |                |                  |  |  |  |  |
|                                                                                |                  |                |                  |  |  |  |  |
|                                                                                |                  |                |                  |  |  |  |  |
|                                                                                |                  |                |                  |  |  |  |  |
|                                                                                |                  |                |                  |  |  |  |  |
|                                                                                |                  |                |                  |  |  |  |  |
|                                                                                |                  |                | <b>*</b>         |  |  |  |  |
| Maximum Number of VoIP Host Groups: 10                                         |                  |                |                  |  |  |  |  |
| Add Host Group Delete Host Group                                               |                  |                |                  |  |  |  |  |
|                                                                                |                  |                |                  |  |  |  |  |
| The selected Host Group is referenced by the following rul                     | es:              |                | Host List        |  |  |  |  |
| [inbound TDM] InboundTdm (Primary Route)                                       |                  | VoipGrou       |                  |  |  |  |  |
|                                                                                |                  |                | Delete           |  |  |  |  |
|                                                                                |                  |                | Add Host         |  |  |  |  |
|                                                                                |                  |                |                  |  |  |  |  |
|                                                                                |                  |                |                  |  |  |  |  |
|                                                                                |                  |                |                  |  |  |  |  |
|                                                                                | .::              |                |                  |  |  |  |  |

## TDM > Digital

Choose the Digital integration you wish to emulate.

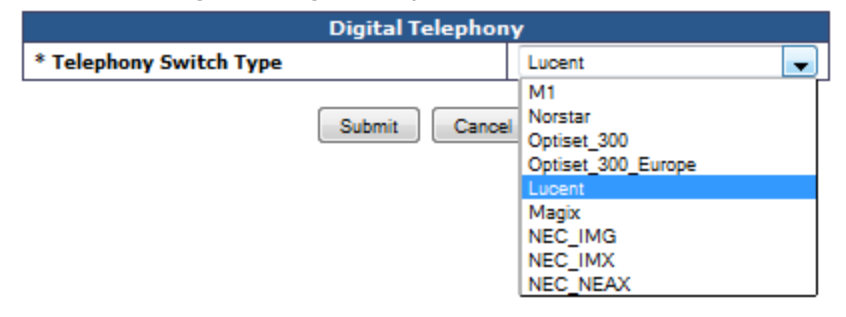

## TDM > General

#### **Avaya Definity**

• Leave Turn MWI on FAC and Turn MWI Off FAC blank.

#### Mitel

- Set MWI values to:
  - TURN MWI On FAC to #21
  - $\circ$   $\;$  TURN MWI Off FAC to #22  $\;$

| TDM General Settings                        |        |  |  |  |  |
|---------------------------------------------|--------|--|--|--|--|
| * PCM Coding                                | uLaw 👻 |  |  |  |  |
| Minimum Call Party Delay (ms)               | 0      |  |  |  |  |
| Maximum Call Party Delay (ms)               | 2000   |  |  |  |  |
| Dial Digit On Time (ms)                     | 100    |  |  |  |  |
| Dial Inter-Digit Time (ms)                  | 100    |  |  |  |  |
| Dial Pause Time (ms)                        | 2000   |  |  |  |  |
| Turn MWI On FAC                             |        |  |  |  |  |
| Turn MWI Off FAC                            |        |  |  |  |  |
| Outbound Call Connect Timeout (ms)          | 10000  |  |  |  |  |
| Wait for Ringback/Connect on Blind Transfer | Yes 👻  |  |  |  |  |
| * Hunt Group Extension                      |        |  |  |  |  |
| Disconnect on Fax Cleardown Tone            | No     |  |  |  |  |
| Connect Outbound Call On DTMF               | No     |  |  |  |  |

# VOIP > General (default)

| Voip General Settings                |                      |  |  |  |  |
|--------------------------------------|----------------------|--|--|--|--|
| User-Agent                           |                      |  |  |  |  |
| * Host and Domain Name               | pbxgw.default.com    |  |  |  |  |
| User-Agent Header Value              | PBX-IP Media Gateway |  |  |  |  |
| Call as Domain Name?                 | No                   |  |  |  |  |
| Invite Expiration (sec)              | 120                  |  |  |  |  |
| Reliable Provisional Responses       | Supported 👻          |  |  |  |  |
| Server                               |                      |  |  |  |  |
| * DNS Server Address                 |                      |  |  |  |  |
| * DNS Server Address (Secondary)     |                      |  |  |  |  |
| DNS Translation of Phone Numbers     | No                   |  |  |  |  |
| TCP/UDP                              |                      |  |  |  |  |
| * UDP/TCP Transports Enabled         | Yes 🗸                |  |  |  |  |
| * TCP/UDP Server Port                | 5060                 |  |  |  |  |
| TCP Inactivity Timer (sec)           | 90                   |  |  |  |  |
| TLS                                  |                      |  |  |  |  |
| * TLS Transport Enabled              | No 🗸                 |  |  |  |  |
| * TLS Server Port                    | 5061                 |  |  |  |  |
| * SSL TLS Protocol                   | SSLv3_TLSv1          |  |  |  |  |
| * Mutual TLS Authentication Required | Yes 🗸                |  |  |  |  |
| TLS Inactivity Timer (sec)           | 30                   |  |  |  |  |
| Verify TLS Peer Certificate Date     | Yes 🗸                |  |  |  |  |
| Verify TLS Peer Certificate Trust    | Yes 🗸                |  |  |  |  |
| Verify TLS Peer Certificate Purpose  | Yes 🗸                |  |  |  |  |
| Timing                               |                      |  |  |  |  |
| T1 Time (ms)                         | 500                  |  |  |  |  |
| T2 Time (ms)                         | 4000                 |  |  |  |  |
| T4 Time (ms)                         | 5000                 |  |  |  |  |
| * T1 Multiplier                      | 64                   |  |  |  |  |
| Monitoring                           |                      |  |  |  |  |
| Monitor Call Connections             | No 👻                 |  |  |  |  |
| Call Monitor Interval (sec)          | 60                   |  |  |  |  |
| * VoIP Host Monitor Interval (sec)   | 30                   |  |  |  |  |
| * Proactive DNS Monitoring           | No                   |  |  |  |  |
| QoS                                  |                      |  |  |  |  |
| * Call Control QoS Byte              | 0                    |  |  |  |  |

# VoIP > Network Groups (default)

| VoIP Network Group Configuration |                  |   |  |  |  |
|----------------------------------|------------------|---|--|--|--|
| Network Group                    |                  |   |  |  |  |
| Network Group Label              | Network Group #1 |   |  |  |  |
| Transport                        |                  |   |  |  |  |
| Transport Protocol               | UDP              | - |  |  |  |
| SIPS URI Scheme                  | No               | - |  |  |  |
| URI Paramete                     | rs               |   |  |  |  |
| User Phone Parameter             | Yes              | - |  |  |  |
| Local Phone Context              |                  |   |  |  |  |
| Remote Phone Context             |                  |   |  |  |  |
| Diversion Header Format          | TEL              | - |  |  |  |
| Proxy                            |                  |   |  |  |  |
| Primary Proxy Server Address     |                  |   |  |  |  |
| Primary Proxy Server Port        | 5060             |   |  |  |  |
| Backup Proxy Server Address      |                  |   |  |  |  |
| Backup Proxy Server Port         | 5060             |   |  |  |  |
| Proxy Query Interval (sec)       | 30               |   |  |  |  |
| Registration                     |                  |   |  |  |  |
| Registration Server Address      |                  |   |  |  |  |
| Registration Server Port         | 5060             |   |  |  |  |
| Registered User                  |                  |   |  |  |  |
| Gateway Name                     |                  |   |  |  |  |
| Registration Expiration (sec)    | 120              |   |  |  |  |
| Audio                            |                  |   |  |  |  |
| Codec #1                         | G.711u           | - |  |  |  |
| Codec #2                         | G.711a           | - |  |  |  |
| Codec #3                         | None             | - |  |  |  |
| Low Bit Rate Codec               | G.723.1 [Modify] |   |  |  |  |
| Packet Time (ms)                 | 30               | - |  |  |  |
| SRTP                             |                  |   |  |  |  |
| SRTP Preference                  | RTP_Only         | - |  |  |  |
| Authentication Tag Length        | 80               | - |  |  |  |
| MKI on Transmit Stream           | Yes              | - |  |  |  |
| Key Derivation Enable            | No               | - |  |  |  |
| Key Derivation Rate              | 16               |   |  |  |  |
| Window Size Hint                 | 64               |   |  |  |  |
| UnEncrypted SRTP Enable          | No               | - |  |  |  |
| UnEncrypted SRTCP Enable         | No               | - |  |  |  |
| UnAuthenticated SRTP Enable      | No               | - |  |  |  |

## VoIP > Media

| VoIP Media Settings                    |            |  |  |  |  |
|----------------------------------------|------------|--|--|--|--|
| Early Media                            |            |  |  |  |  |
| RFC 3960 Early Media Support           | OnDemand 🗸 |  |  |  |  |
| Send Early 183 Progress Response       | No 👻       |  |  |  |  |
| Send Early 180 Ringing Response        | Yes 👻      |  |  |  |  |
| Require Reliable Provisional Responses | No 👻       |  |  |  |  |
| Audio                                  |            |  |  |  |  |
| * Low Bit Rate Codec                   | G.723.1 👻  |  |  |  |  |
| Signaling Digit Relay Mode             | Off 👻      |  |  |  |  |
| Voice Activity Detection               | Off 👻      |  |  |  |  |
| Continue Ringback on CN                | Yes 👻      |  |  |  |  |
| Acceptable Media                       | RTP_SRTP + |  |  |  |  |
| Packet Time (ms) for Inbound VoIP      | 30 👻       |  |  |  |  |
| Digit Relay Mode                       | RFC2833 👻  |  |  |  |  |
| Telephone-Event Payload Type           | 101        |  |  |  |  |
| Fax                                    |            |  |  |  |  |
| Fax IP-Transport Mode                  | T.38 👻     |  |  |  |  |
| Fax Server Host                        |            |  |  |  |  |
| Fax Server Network Group               | ▼          |  |  |  |  |
| Fax/Modem Tone Relay Mode              | RFC2833 +  |  |  |  |  |
| RTP                                    |            |  |  |  |  |
| * RTP Start Port                       | 49000      |  |  |  |  |
| * RTP End Port                         | 50000      |  |  |  |  |
| * RTP Source IP Address Validation     | Off        |  |  |  |  |
| * RTP Source UDP Port Validation       | Off        |  |  |  |  |
| RTP QoS Byte                           | 0          |  |  |  |  |

#### **Voice Activity Detection**

Set to off. Setting this value to off will reduce clipping during audio recordings on calls with low db levels.

## VoIP > Authentication (default)

| VoIP Authentication            |                         |                |  |  |  |
|--------------------------------|-------------------------|----------------|--|--|--|
| Inbound VoIP [Server] Out      | tbound VoIP [Client]    |                |  |  |  |
|                                | T-L                     |                |  |  |  |
|                                | Inbound VolP Configurat | tion           |  |  |  |
| Inbound Authentication Enabled |                         | No 👻           |  |  |  |
| Gateway Realm                  |                         | default.gw.com |  |  |  |
| Algorithm                      |                         | MD5 🗸          |  |  |  |
|                                | Methods to Challenge    |                |  |  |  |
| Invite Register                | Notify 🔲 Info 🔲 Bye 🔲   | Refer Options  |  |  |  |
|                                |                         |                |  |  |  |
|                                | Users                   |                |  |  |  |
| Realm                          | User Name               | Password       |  |  |  |
| Add Entry                      |                         |                |  |  |  |

# **PBX Configuration**

### Avaya

### **Station Programming**

Avaya Digital Set types must be set as 7434ND types

| add station COEO1      |          | -                            | 1.0.000 | -1   | - C  | c |  |
|------------------------|----------|------------------------------|---------|------|------|---|--|
| add station 62501      |          | E                            | age     | 1    | OI   | ю |  |
|                        |          | STATION                      |         |      |      |   |  |
|                        |          |                              |         |      |      |   |  |
| Extension: 62501       |          | Lock Messages? n             |         | 1    | BCC: | 0 |  |
| Type: 7434ND           |          | Security Code:               |         |      | TN:  | 1 |  |
| Port: 01A0801          |          | Coverage Path 1:             |         | (    | COR: | 1 |  |
| Name: DuVoice Digital  | #1       | Coverage Path 2:             |         | (    | COS: | 1 |  |
|                        |          | Hunt-to Station:             |         |      |      |   |  |
| STATION OPTIONS        |          |                              |         |      |      |   |  |
|                        |          | Time of Day Lock Table       | :       |      |      |   |  |
| Loss Group:            | 2        | Personalized Ringing Pattern | 1: 1    |      |      |   |  |
| Data Module?           | n        | Message Lamp Ext             | : 62    | 2501 |      |   |  |
| Display Module?        | У        |                              |         |      |      |   |  |
| Display Language:      | english  | Coverage Module              | ? n     |      |      |   |  |
| Current and La COD.    | 1        | Madda Gamalan But            |         |      |      |   |  |
| Survivable COR:        | internal | Media Complex Ext            |         |      |      |   |  |
| Survivable Trunk Dest? | У        | IP SoftPhone                 | ? n     |      |      |   |  |
|                        |          | Remote Office Phone          | ? N     |      |      |   |  |
|                        |          |                              |         |      |      |   |  |

On page two of the Digital extension for the DMG you must disable the "LWC reception" then enable the "LWC activation" and enable the "Display Client redirect"

| add station 62501              | Page 2 of                              | 6    |
|--------------------------------|----------------------------------------|------|
|                                | STATION                                |      |
| FEATURE OPTIONS                |                                        |      |
| LWC Reception: none            | Auto Select Any Idle Appearance?       | n    |
| LWC Activation? y              | Coverage Msg Retrieval?                | У    |
| LWC Log External Calls? n      | Auto Answer:                           | none |
| CDR Privacy? n                 | Data Restriction?                      | n    |
| Redirect Notification? y       | Idle Appearance Preference?            | n    |
| Per Button Ring Control? n     | Bridged Idle Line Preference?          | n    |
| Bridged Call Alerting? n       | Restrict Last Appearance?              | У    |
| Active Station Ringing: single |                                        |      |
|                                |                                        |      |
| H.320 Conversion? n            | Per Station CPN - Send Calling Number? |      |
| Service Link Mode: as-needed   | d                                      |      |
| Multimedia Mode: basic         |                                        |      |
| MWI Served User Type:          | Display Client Redirection?            | Y    |
| AUDIX Name:                    | Select Last Used Appearance?           | n    |
|                                | Coverage After Forwarding?             | S    |
|                                | Multimedia Early Answer?               | n    |

#### **Button Programming**

1: call-appr 2: call-appr 9: lwc-store 10: lwc-cancel

## Meridian

For each of the ports connected to the DMG configure them as show below (LD 11).

| TN   |                                                          |
|------|----------------------------------------------------------|
| TYPE | 2616                                                     |
| CDEN | 8D                                                       |
| CUST | 0                                                        |
| FDN  |                                                          |
| TGAR | 0                                                        |
| LDN  | NO                                                       |
| NCOS | 7                                                        |
| RNPG | 0                                                        |
| SCI  | 0                                                        |
| SSU  |                                                          |
| CLS  | FBD, WTA, MTD, FNA, HTA, ADD, HFD, MWA, CNDA, CPFD, CPTD |
| HUNT | XXXX                                                     |
| LHK  | 0                                                        |
| KEY  |                                                          |
|      |                                                          |
|      | 00 SCR YYYY (Call Appearance)                            |
|      | 07 PROGRAM                                               |
|      | 14 MCK (Message Cancellation)                            |
|      | 15 TRN (Transfer)                                        |

# **DuVoice Configuration**

## Lines

- Set the extension number for each line to a matching number associated with an extension located on the DMG.
- When connecting to an Avaya PBX be sure to configure **Port number for MWI use** to **Same**.
- Set the hunt group field to the hunt group number.
- Do not check the Register field for any line.

## **SIP Configuration**

- Set the registrar address to the IP address of the DMG.
- Set the Register expire time to what the DMG is configured for in VoIP General under the field Invite Expiration (sec). The default is 120.

### MWI

Set MWI method to SIP.

- Set retries to at least 5 in MWI on/off template.
- Set retry interval to 1 or above. in MWI on/off template.

# Testing

## **DMG** Testing

The DMG has the ability to test all the channels including integration, mwi and transfers. These tests are located under Diagnostics.

### **Test channels**

#### Dianostics > Tests > TDM Self Test

Enter your extensions in the space provided and click Start Test.

| TDM Self Verification Test Configuration |      |           |                                               |  |  |  |
|------------------------------------------|------|-----------|-----------------------------------------------|--|--|--|
| Test Selection                           |      |           | ✓ Initiate Call / Answer Call □ Transfer Call |  |  |  |
| Test Mode                                |      |           | Sequential<br>Simultaneous                    |  |  |  |
| Call Test Configuration                  |      |           |                                               |  |  |  |
| Channel Extension Numbers                |      |           |                                               |  |  |  |
|                                          | In   | iterface  |                                               |  |  |  |
|                                          | Port | Extension |                                               |  |  |  |
|                                          | 1    |           |                                               |  |  |  |
|                                          | 2    | [         |                                               |  |  |  |
|                                          | з    |           |                                               |  |  |  |
|                                          | 4    |           |                                               |  |  |  |
|                                          | 5    |           |                                               |  |  |  |
|                                          | 6    |           |                                               |  |  |  |
|                                          | 7    |           |                                               |  |  |  |
|                                          | 8    |           |                                               |  |  |  |
| Clear Auto Fill                          |      |           |                                               |  |  |  |

Here you can see sample results from the test. A Green box with the letter P means the test passed. If any box shows red with an F then the test failed.

|  | TDM Self Verification Test Status |      |          |                    |      |        |         |      |     |      |         |     |     |        |         |     |
|--|-----------------------------------|------|----------|--------------------|------|--------|---------|------|-----|------|---------|-----|-----|--------|---------|-----|
|  | Port                              | Chan |          |                    |      | Initia | te Call |      |     | Answ | er Call |     | 1   | Transf | er Call |     |
|  |                                   |      | Status   | Outbound Route     | Orig | Prog   | DTMF    | Disc | Ans | CPID | DTMF    | Rls | Ans | CPID   | DTMF    | Rls |
|  | 1                                 | 1    | Complete | 1:1 5104->2:1 5105 | Р    | Р      | Р       | Р    | Р   | Р    | Р       | Р   | -   | -      | -       | -   |
|  | 2                                 | 1    | Complete | 2:1 5105->1:1 5104 | Р    | Р      | Р       | Р    | Р   | Р    | Р       | Р   | -   | -      | -       | -   |

#### **Test MWI**

The DMG can test both setting and clearing an MWI. This will confirm the PBX configuration for lighting MWI's.

#### Diagnostics > Tests > TDM

- 1. Choose **Send Message**
- 2. Enter the station number in the **Destination Number** field.
- 3. Choose **Set** or **Clear**.
- 4. Click **Start Test**.

| TDM Test Configuration |                            |  |  |  |  |
|------------------------|----------------------------|--|--|--|--|
| Test Selection         | Initiate Call Send Message |  |  |  |  |
| Port                   | Automatic 🗸                |  |  |  |  |
| Channel                | Automatic 🗸                |  |  |  |  |
| Destination Number     |                            |  |  |  |  |
| Source Name            |                            |  |  |  |  |
| Source Number          |                            |  |  |  |  |
| Device                 | TDM                        |  |  |  |  |
| Message Waiting Status | 🖲 Set 🔘 Clear              |  |  |  |  |